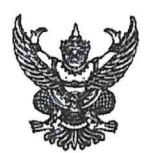

## บันทึกข้อความ

| ส่วนราชการ กรมปศุสัตว์ (กองคลัง โทร. ๐ ๒๖      | ଚିଝି୩ ଝିଝିଝ | <u> ମ୍ବା ରଚ୍ଚାଳ, ରଚ୍ଚାଚଚ)</u> |
|------------------------------------------------|-------------|-------------------------------|
| ที่ กษ ๐๖๐๓/ว ๓๙๙๓๙                            | วันที่      | 🛯 ๔ กมภาพันธ์ ๒๕๖๘            |
| เรื่อง แจ้งหลักฐานการยื่นแบบภาษีเงินได้บุคคลธร | รรมดาประจ   | ำปีภาษี ๒๕๖๗                  |

เรียน หัวหน้าหน่วยงานสังกัดกรมปศุสัตว์ทั่วประเทศ

ด้วยขณะนี้ กรมปศุสัตว์ ได้รับรายงานจากกองคลัง กรมปศุสัตว์ ว่าได้จัดทำหนังสือรับรอง การหักภาษี ณ ที่จ่าย ประจำปีภาษี ๒๕๖๗ ของข้าราชการและลูกจ้างประจำ ซึ่งมีรายละเอียดจำนวนเงินที่จ่าย ภาษีที่หักนำส่ง เงินสะสม กบข. และเงินสะสม กสจ. เพื่อใช้เป็นหลักฐานในการยื่นแบบแสดงรายการภาษีเงินได้ บุคคลธรรมดาประจำปีภาษี ๒๕๖๗ เสร็จเรียบร้อยแล้ว โดยสามารถยื่นแบบผ่านอินเทอร์เน็ต ได้ตั้งแต่บัดนี้ – ๘ เมษายน ๒๕๖๘

กรมปศุสัตว์ ขอให้ท่านดำเนินการดังนี้

๑. พิมพ์หนังสือรับรองการหักภาษี ณ ที่จ่าย ได้ด้วยตนเอง ที่รายละเอียดการจ่ายเงินเดือน (สลิปเงินเดือน) ได้ที่ https://salary.dld.go.th หรือสามารถตรวจสอบและยืนยันข้อมูลรายได้และภาษีหัก ณ ที่จ่าย ในระบบ D-MyTax ของกรมสรรพากร

๒. ในส่วนของเงินสะสม กบข. (ข้าราชการ) เนื่องจากปัจจุบัน กบข. ได้ยกเลิกการจัดส่ง ใบแจ้งยอดเงินรูปแบบกระดาษทั้งหมด ซึ่งสามารถดาวน์โหลดสำเนาใบแจ้งยอดเงินผ่าน My GPF Application หรือ LINE กบข. ตามวิธีการที่แนบ

๓. ในส่วนของเงินสะสม กสจ. (ลูกจ้างประจำ) เฉพาะบางรายที่กองคลัง กรมปศุสัตว์ ได้รับแจ้ง ใบรับรองยอดเงิน ซึ่งได้จัดส่งมาพร้อมนี้

จึงเรียนมาเพื่อทราบและแจ้งเจ้าหน้าที่ในสังกัดทราบด้วย

m Gan

(นายพงษ์พันธ์ ธรรมมา) รองอธิบดี ปฏิบัติราชการแทน อธิบดีกรมปศุสัตว์

## ขั้นตอนการตรวจสอบและเรียกรายงาน

หนังสือรับรองการหักภาษี ณ ที่จ่าย ของข้าราชการและลูกจ้างประจำ (กรมปศุสัตว์)

1. เลือกเมนู "เข้าสู่ระบบ"

เว็บไซต์ >>> https://salary.dld.go.th (ระบบตรวจสอบรายละเอียดการจ่ายเงินเดือนและค่าจ้าง)

- 2. Username : เลขบัตรประชาชน 13 หลัก
  - Password : เลขที่บัญชีรับเงิน
  - คลิก >>> **เข้าสู่ระบบ**

| <b>S</b> ะบบตรวจสอบรายละ                                      | เอียด                                                                                                    |           |
|---------------------------------------------------------------|----------------------------------------------------------------------------------------------------|-----------|
| ดดดดดดดดดดดดดดดดดดดดดดดดดดดดดดดดดดดดดด                        | นเละค่าจ้าง                                                                                                    | กรมปศุสตว |
| 🔏 หน้าหลัก 🛅 เข้าสู่ระบบ 🗊 แนะนำการใช้งานระบบ                 |                                                                                                    |           |
| วันพุธ ที่ 19 กุมภาพันธ์ พ.ศ.2568                             |                                                                                                    |           |
| ข้าราช<br>สามารถตรวจสอบหนังสือรั<br>ได้ผ่าน "ระบบตรวจสอบรายละ | การ และลูกจ้างประจำ<br>ับรองการหักภาษี ณ ที่จ่าย <b>ว่ายบุคคล</b><br>เอียดการจ่ายเงินเดือนและค่าจ้าง กรมปศุสัตว์" |           |
| พัฒนาเว็บไซด์ โด                                              | ริ เข้าสู่ระบบ<br>Username<br>Password<br>ดกลง ยกเลิก<br>ย : ศูนย์เทคโนโลยีสารสนเทศและการสื่อสาร และกองคลัง กรมปก | ศุสัตว์   |

- 3. เลือกเมนู "หนังสือรับรองการหักภาษี ณ ที่จ่าย"
  - เลือก >>> ระบุปีภาษีที่ต้องการ
  - คลิก >>> Go

| Sะบบตรวจสอบราย<br>การจ่ายเงินแ                            | ขละเอียด<br>ทือนและค่าจ้า  | 0                                                                                                    | กรมปศุสัตว์ |
|-----------------------------------------------------------|----------------------------|----------------------------------------------------------------------------------------------------|-------------|
| 🔏 หน้าหลัก 🍵 จัดการบัญชีผู้ใช้งาน 👻 🋅 รายละเอียดเงินเดือน | <ul> <li></li></ul>        | จ่าย 🔄 ออกจากระบบ                                                                                          |             |
| วันพุธ ที่ 19 กุมภาพันธ์ พ.ศ.2568                         | ตรวจสอบราย <b>ส</b> อบรายส | มะเอียดการหักกาษี ณ ที่จ่าย<br>ปีภาษี กรุณาระบุปีภาษี ∽<br>กรุณาระบุปีภาษี<br>2566<br>2565<br>2564<br>2563 |             |
| หมายเหตุ หากต้องการพิมพ์ในกาษีย่าง                        | แครื่องคองเพิวเตอร์ ก      | ารณา อด Ctrl±P                                                                                             |             |

## ยื่นภาษีเงินได้บุคคลธรรมดา ตั้งแต่วันนี้ - 8 เมษายน 2568

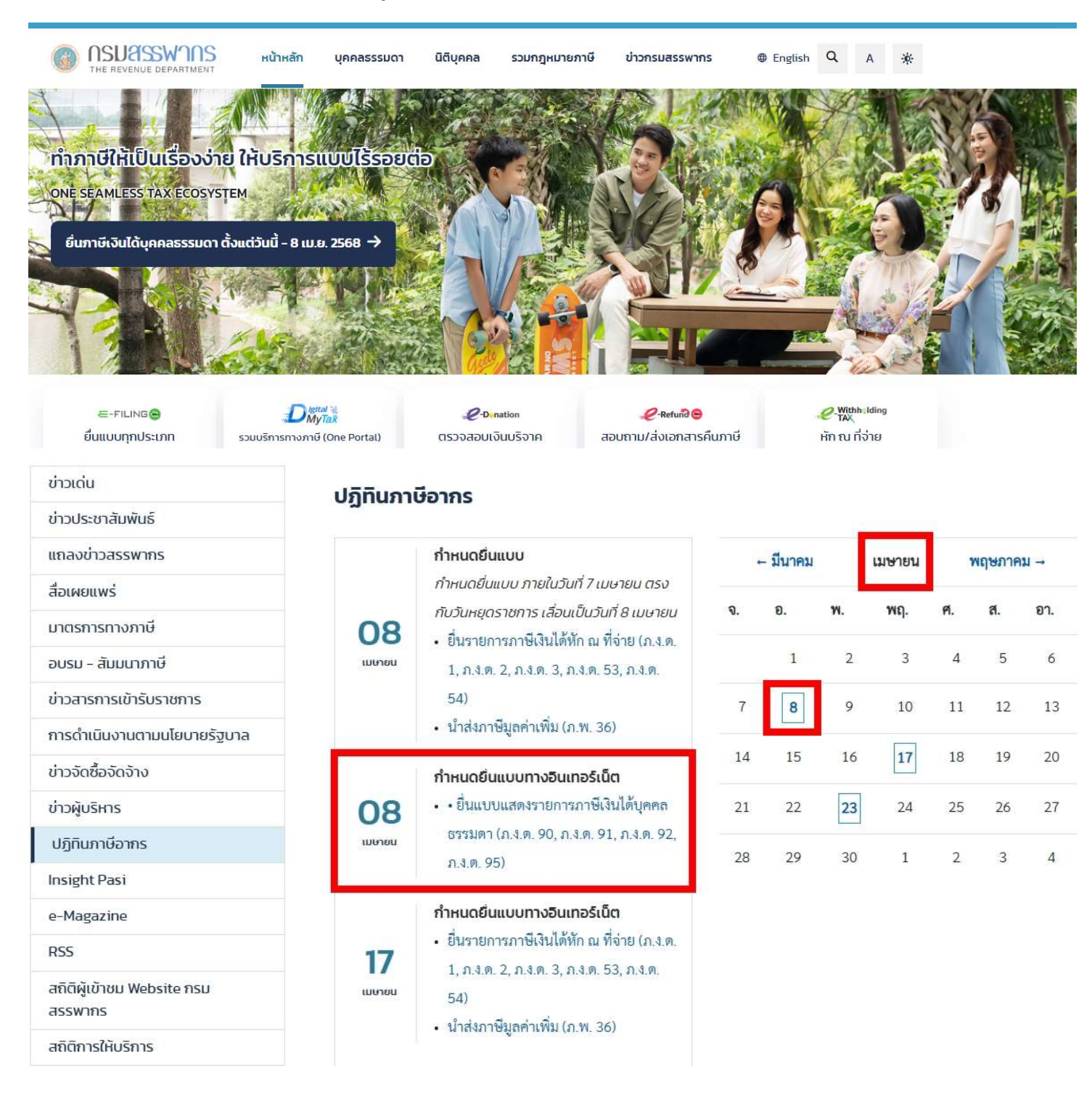

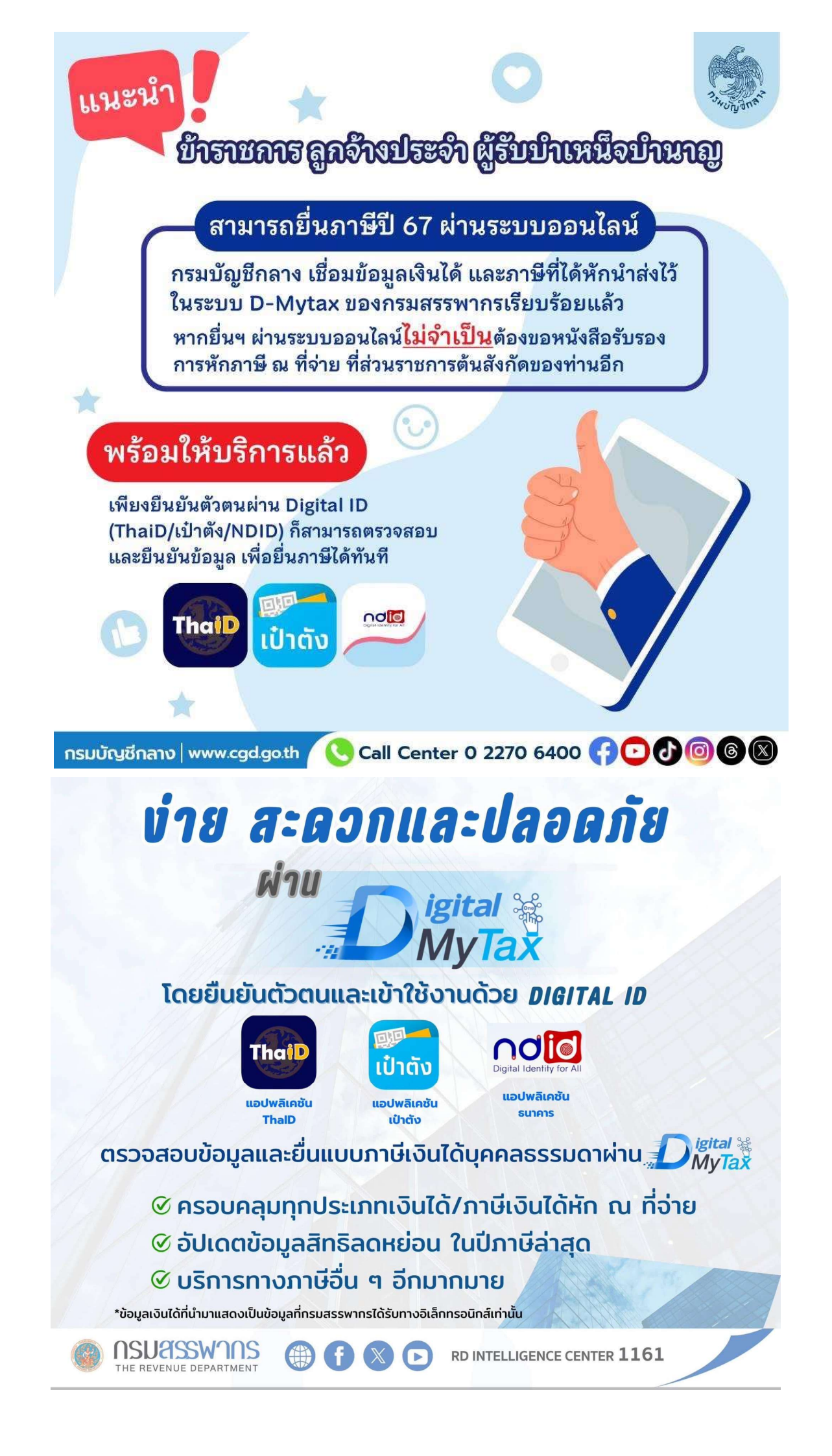

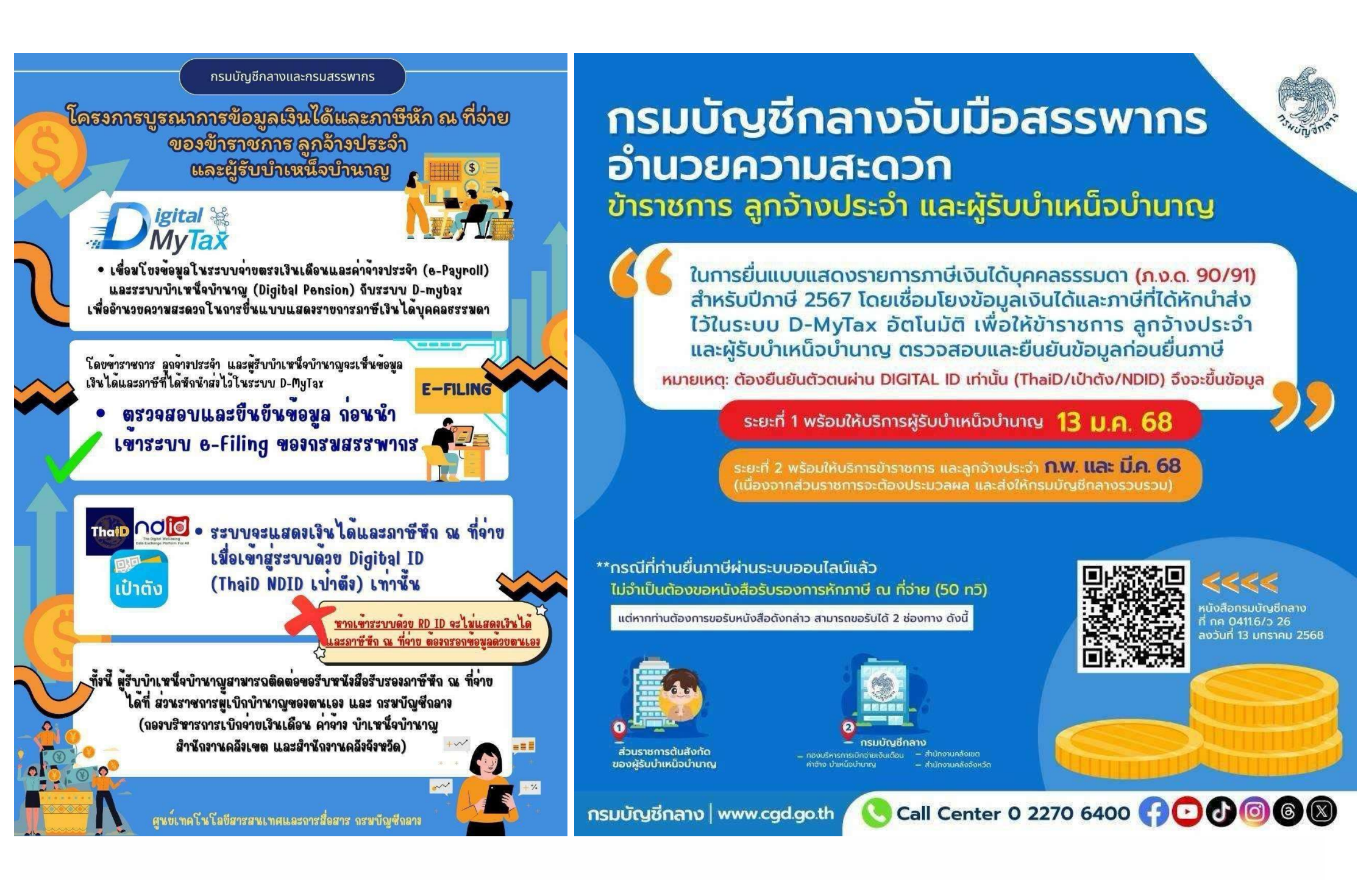

# การยื่นภาษีออนไลน์

## D-MyTax คืออะไร

ระบบ D-MyTax หรือ Digital MyTax คือ เป็นบริการใหม่ที่กรมสรรพากรเปิดตัว เมื่อวันที่ 1 มกราคม 2568 เพื่อยกระดับ การให้บริการด้านภาษีแก่ผู้เสียภาษีทั้ง "บุคคลธรรมดา" และ "นิติบุคคล" ให้ผู้เสียภาษีสามารถยืนยันตัวตนเพียงครั้งเดียว ไม่ต้องยืนยันตัวตนซ้ำ ในแต่ละบริการ เป็นระบบที่รวมบริการด้านภาษีในรูปแบบ One Portal โดยสามารถเข้าสู่ระบบ ได้ผ่านเว็บไซต์กรมสรรพากร โดยใช้ Digital ID หรือ RD ID ในการล็อกอิน

### ยื่นภาษีออนไลน์ ผ่านระบบ D-MyTax ทำอย่างไร

- เข้าไปที่เว็บไซต์ของ กรมสรรพากร คลิกที่นี่ <u>www.rd.go.th</u>
- 2. กดเมนู Digital My Tax รวมบริการทางภาษี (One Portal)

3. กดเข้าสู่ระบบ โดยสามารถเข้าสู่ระบบได้ 2 ช่องทาง คือ **การเข้าระบบด้วย Digital ID** และ ระบบด้วย RD ID

## การเข้าสู่ระบบผ่าน Digital ID แบ่งเป็น 3 รูปแบบ

- แอปพลิเคชั่น ThalD
- แอปพลิเคชัน เป๋าตัง
- National Digital ID (NDID)

| <b>ธะบบ D-MyT</b><br>D-MyTax เป็นการรวมบริก                                                      | ax (Digital MyTax)<br>ารด้านภาษีในรูปแบบ One Portal    |
|--------------------------------------------------------------------------------------------------|--------------------------------------------------------|
| ເข้າสู่ຣະບບດ້ວຍ Digital ID                                                                       | เข้าสู่ระบบด้วย RD ID                                  |
|                                                                                                  | เลขประจำตัวผู้เสียภาษีอากร หรือ ชื่อผู้ใช้งาน e-filing |
| 🐱 แอปพลิเคชัน ThalD                                                                              |                                                        |
| 🔝 แอปพลิเคชันเป่าตัง                                                                             | รหัสผ่าน                                               |
| ∩ <b>ป</b> []] แอปเมลิเคชันธนาการ                                                                | ۲                                                      |
|                                                                                                  | ไม่มีบัญชี? <b>สมัครสเภชิก</b> ลืมธ <b>หัสเข่าเ</b>    |
| <b>สำหรับบุคคลธรรมดา</b> เข้าสู่ระบบผ่าน Digital<br>ID เพื่อทราบข้อมลเงินได้ / ภาษีหัก ณ ที่จ่าย | ເຫັງຢູ່ຣະບບ                                            |
| ັ<br>Digital ID ຄົວວະໄຮ                                                                          |                                                        |

ส่วนการเข้าระบบด้วย RD ID ต้องกรอกเลขประจำตัวผู้เสียภาษีอากร

หรือชื่อผู้ใช้งาน e-filing และรหัสผ่าน หากไม่มีบัญชี สามารถกดสมัครสมาชิกได้เลย

- ยืนยันตัวเอง ด้วยรหัส OTP เพื่อความปลอดภัย
- กดยอมรับ เงื่อนไขข้อตกลงการเข้าใช้บริการ
- กรอกข้อมูล หรือ กดตรวจสอบข้อมูลภาษี และสถานะการยื่นขอคืนภาษีได้
- 4. ระบบจะพาเข้าสู่หน้า My Tax Account
- 5. กดตรวจสอบข้อมูลและยื่นแบบ

### 6. ระบบจะขึ้นให้ตรวจสอบข้อมูลรายได้และค่าลดหย่อน

7. เมื่อตรวจสอบข้อมูลรายได้และค่าลดหย่อนแล้วให้กดยอมรับข้อมูล และ **กดยื่นแบบโดยใช้ข้อมูล** 

- 8. ระบบจะพาเข้าสู่หน้า e-filing โดยระบบจะดึงข้อมูลค่าลดหย่อนและรายได้จาก My Tax Account มาให้แล้ว
   9. ตรวจสอบข้อมูลทั้งหมดอีกครั้ง
- 10. ระบบจะขึ้นจ้ำนวนภาษีที่ต้องชำระหรือข้อมูลภาษีที่จะได้คืน โดยสามารถเลือกได้ว่า ต้องการขอคืนเงินภาษีที่ชำระเกินไว้หรือไม่
- 11. กดยืนยันการยื่นแบบ

#### **กรมสรรพากร แนะนำ สำหรับบุคคลธรรมดา ให้เข้าสู่ระบบผ่าน Digital ID** เพื่อทราบข้อมูลเงินได้/ภาษีหัก ณ ที่จ่าย ซึ่งกรณีลงทะเบียนเพื่อขอยื่นแบบภาษีเงินได้บุคคลธรรมดา ประกอบด้วย ภ.ง.ด.90, ภ.ง.ด.91, ภ.ง.ด.94, ภ.ง.ด.95 และแบบขอเสียอากรแสตมป์ เป็นตัวเงิน เมื่อผู้เสียภาษีลงทะเบียนผ่านหน้าเว็บไซต์สำเร็จ สามารถใช้ชื่อผู้ใช้งาน (Username) และรหัสผ่าน (Password) เข้าใช้งานระบบได้ทันที

#### Cr. ข้อมูลจาก Thai PBS >> https://www.thaipbs.or.th/news/content/348167

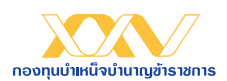

#### เรียน ท่านสมาชิก

กบข. ขอเรียนให้ท่านทราบว่า <u>กบข. ยกเลิกการาัดส่มใบแา้มยอดเมินสมาซิกรูปแบบกระดาษ ตั้มแต่วันที่</u> <u>1 มกราคม 2568 เป็นต้นไป</u> โดย กบข. ได้าัดส่มใบแา้มยอดเมินฯ ให้ท่านในรูปแบบ e-Statement ผ่านซ่อมทามอีเมล ที่ได้ยืนยันไว้กับ กบข. พร้อมกันนี้ ท่านสามารถดาวน์โหลดสำเนาใบแา้มยอดเมินฯ ผ่าน My GPF Application และ LINE กบข. เพื่อให้ท่านได้รับใบแา้มยอดเมินฯ าาก กบข. โดยตรม สะดวกรวดเร็วมากขึ้น และยัมเป็นส่วนสำคัญในการ ช่วยรักษาสิ่มแวดล้อมาากการลดการใช้กระดาษด้วย

กรณีที่ท่านมีความประสงค์ขอรับใบแจ้งยอดเงินฯ ในรูปแบบกระดาษ ท่านต้องแจ้งความประสงค์กับ กบข. ที่ My GPF Application ภายในวันที่ 31 ธันวาคมของทุกปี ทั้งนี้ หากท่านไม่ได้แจ้งความประสงค์เข้ามายัง กบข. ภายใน วันดังกล่าว กบข. าะจัดส่งใบแจ้งยอดเงินฯ ให้ท่านในรูปแบบ e-Statement

## กบข. ขอบคุณท่านสมาชิกที่ร่วมเป็นส่วนสำคัญ ขอวการเปลี่ยนแปลวครั้วใหญ่เพื่อโลกขอวเรา

## vonannseme Zv e-Statement ungeluvv

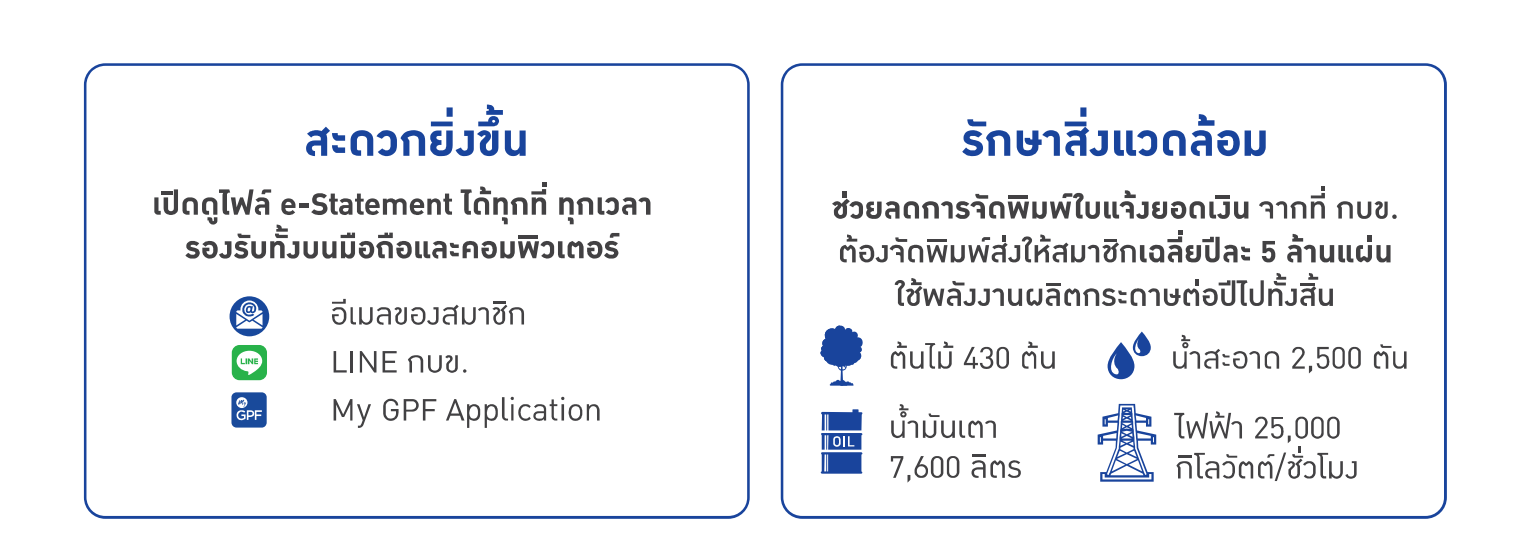

### รวดเร็วกว่าเดิม

**ได้รับ e-Statement เร็วกว่า ใบแจ้วยอดเวินแบบกระดาษ 2 เดือน** รู้ยอดเวิน กบข. ประจำปีก่อนใคร ไม่ต้อวรอรับที่หน่วยวานต้นสัวกัด

### เชื่อมโยวข้อมูลกับกรมสรรพากร

**กบข. ส่วยอดเวินสะสมประจำปี** ขอวสมาชิกให้กรมสรรพากรทุกปี ไม่จำเป็นต้อวใช้เอกสารใบแจ้วยอดเวิน ไปยื่นลดหย่อนภาษีต่อกรมสรรพากร

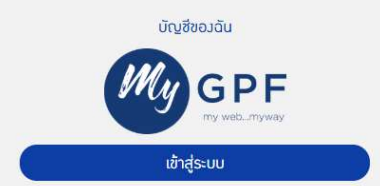

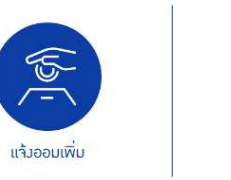

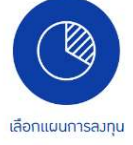

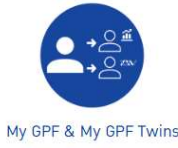

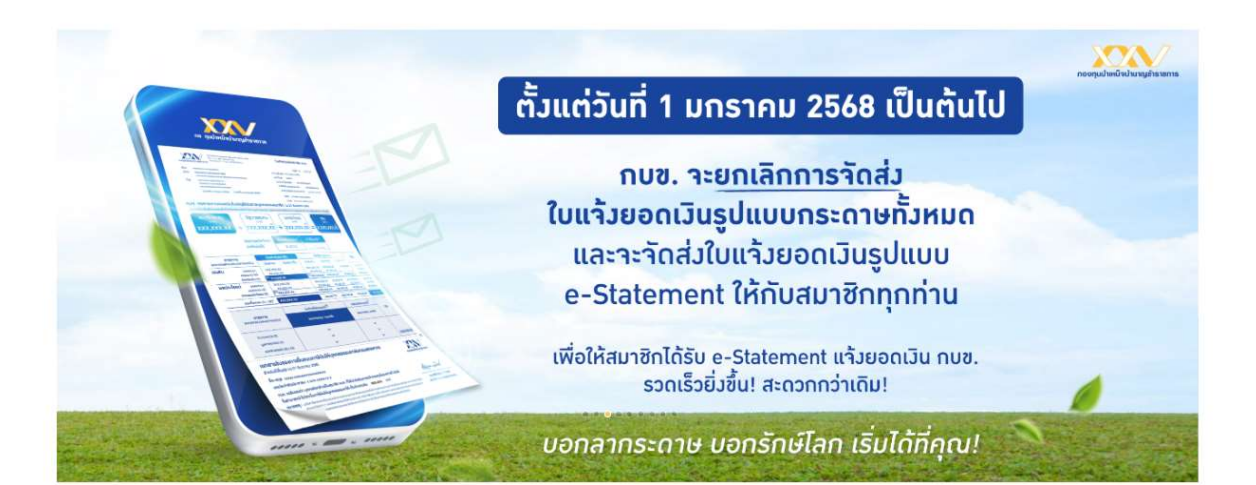

## ใบแา้วยอดเวิน ปี 2567 (e-Statement) เปิดให้ดาวน์โหลดแล้วที่ 📟 歸

ดาวน์ไหลด e-Statement สแกนเลย!

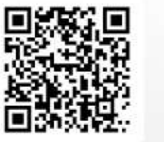

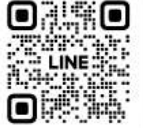

My GPF Application

LINE กบข.

@ GPF

# **My GPF Application**

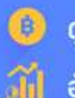

📵 ดูยอดเวินปัจจุบัน

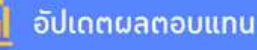

รับแจ้มเตือนยอดเมินน้ำส่มแต่ละเดือน

ดาวน์โหลดใบแจ้มยอดเมิน

แจ้งออมเพิ่ม

เลือกแผนการลงทุน

รับสิทธิพิเศษ

สะสม GPF Point แลกของรางวัล

พร้อมบริการอื่น ๆ อีกมากมายที่ให้บริการสมาชิกตั้มแต่เข้ารับราชการานเกษียณอายุ

### สแกน QR CODE ด้วยมือถือของคุณ เพื่อเข้าใช้ทุกบริการบนแอป กบข. ได้ทันที

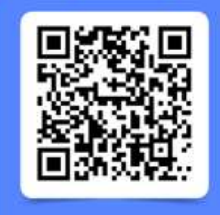